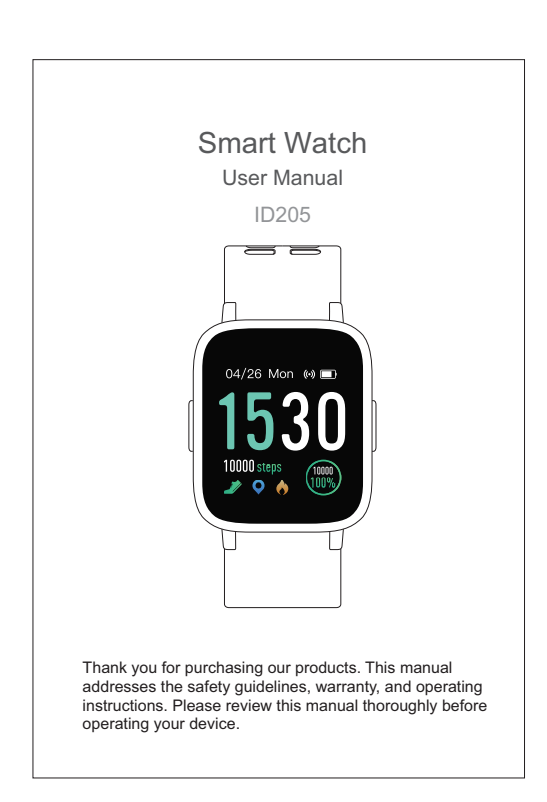

# Table of Contents English Version Getting Started 1 What's in the box 1 What's in this Document 1 Setting up Your Watch 2 Disassembling / Assembling Your Watch 3 Wearing Your Watch 6 App Installation 6 App Installation 6 App Installation 12 Button Functions 12 Watch Interfaces 12 Watch Interfaces 12 Home Screen (default) 14 Meak a Dimmed Screen 14 1. Tracking Sports 15 2. Monitoring Heart Rate 17 3. Kelaxing 16 5. Controlling Phone Music 18 5. Controlling Phone Music 18 5. Controlling Phone Music 19 7.1 Call Notification 19 7.2 Message Notification 20

| 7.3 Women's Health Tracking                                                                                                    |            |                           |                          |        |
|----------------------------------------------------------------------------------------------------|------------|---------------------------|--------------------------|--------|
| Basic Specifications       21         FAQs       22         Failure to find the watch when pairing       22         Occasional failure to connect with Bluetooth       22         Failure to receive SMS/calls notifications       22         Failure to connect to smartphone       23         Warranty       24         Important Safety Instructions       24 | 7.3<br>7.4 | Women's He<br>Sedentary R | alth Tracking<br>eminder |        |
| FAQs       22         Failure to find the watch when pairing                                                                                                    | Basic      | Specificat                | ions                     | 21     |
| Failure to find the watch when pairing                                                                                                    | FAQs       | •                         |                          | 22     |
| Occasional failure to connect with Bluetooth                                                                                                    | Failu      | e to find the             | watch when pairing       |        |
| Failure to receive SMS/calls notifications                                                                                                    | Occa       | sional failure            | to connect with Blueto   | ooth22 |
| Varranty                                                                                                    | Failu      | e to receive              | SMS/calls notifications  | 322    |
| Warranty24 Important Safety Instructions24                                                                                                    | Failu      | e to connect              | to smartphone            | 23     |
| Important Safety Instructions24                                                                                                    | Warra      | nty                       |                          | 24     |
|                                                                                                    | Impor      | tant Safety               | / Instructions           | 24     |
|                                                                                                    |            |                           |                          |        |
|                                                                                                    |            |                           |                          |        |
|                                                                                                    |            |                           |                          |        |
|                                                                                                    |            |                           |                          |        |
|                                                                                                    |            |                           |                          |        |
|                                                                                                    |            |                           |                          |        |
|                                                                                                    |            |                           |                          |        |
|                                                                                                    |            |                           |                          |        |
|                                                                                                    |            |                           |                          |        |

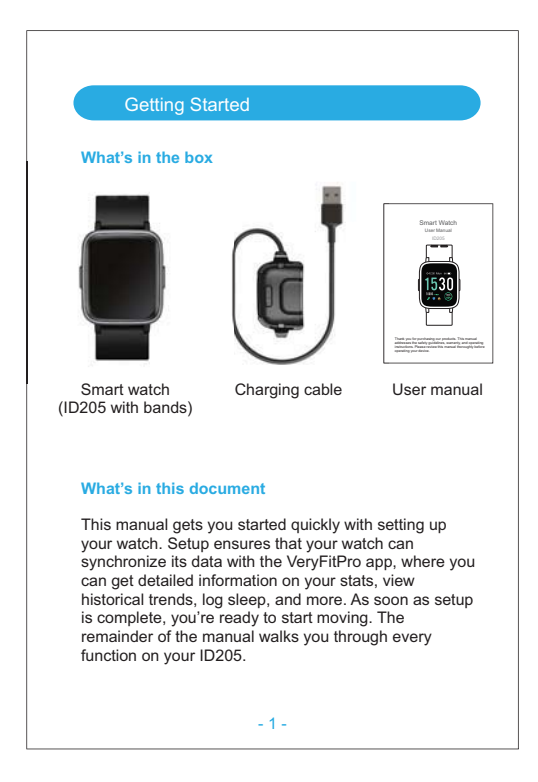

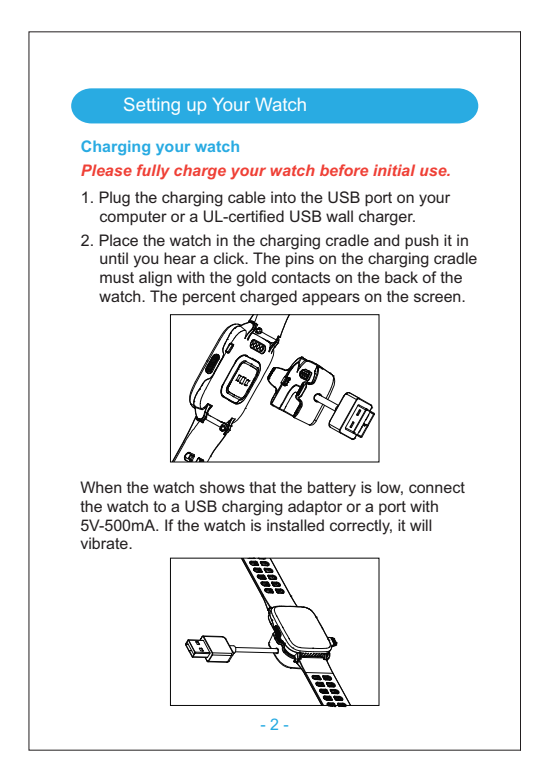

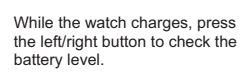

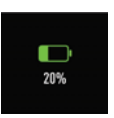

Remove the watch from the power supply once fully charged.

- USB charger requirement: DC USB port (5V-500mA)
- Charging time: 2-3 hours

# Disassembling / Assembling Your Watch Disassembly

- 1. Turn over the watch and find the quick-release lever.
- While pressing the quick-release lever inward, gently pull the wristband away from the watch to release it.

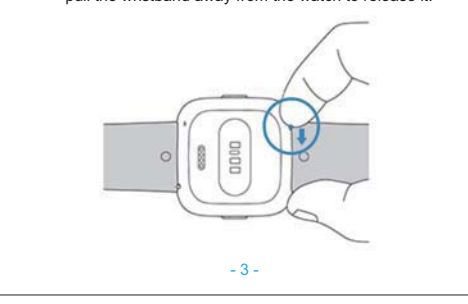

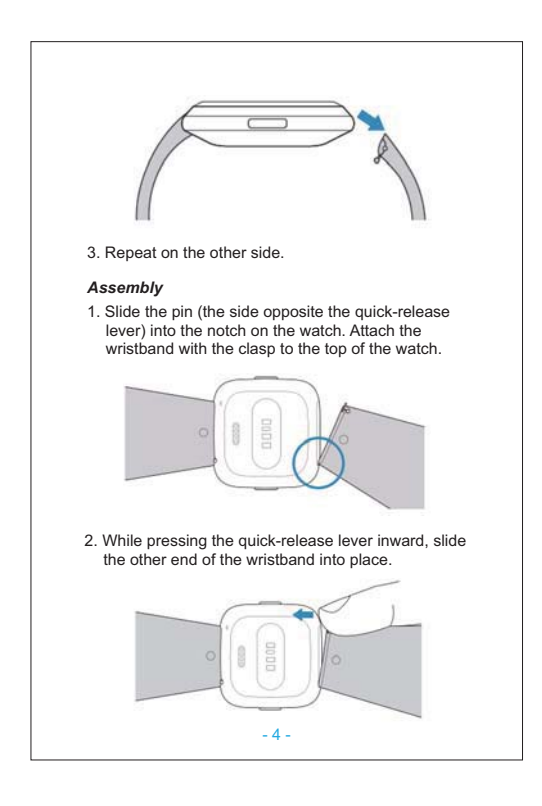

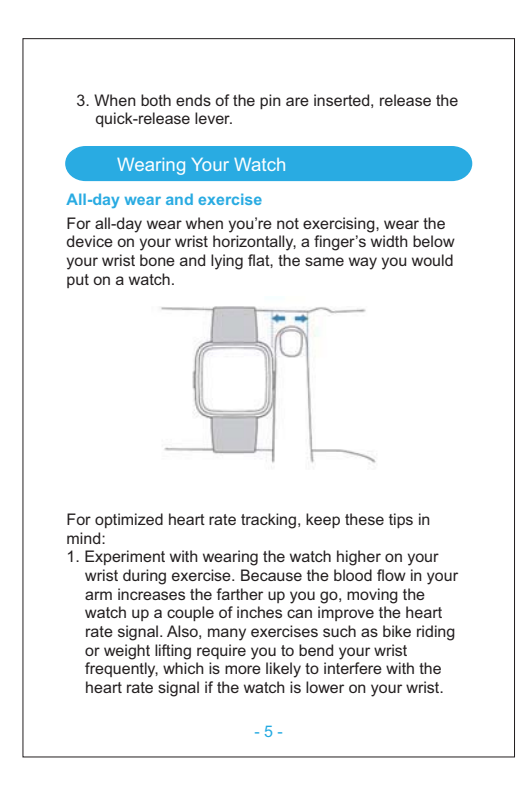

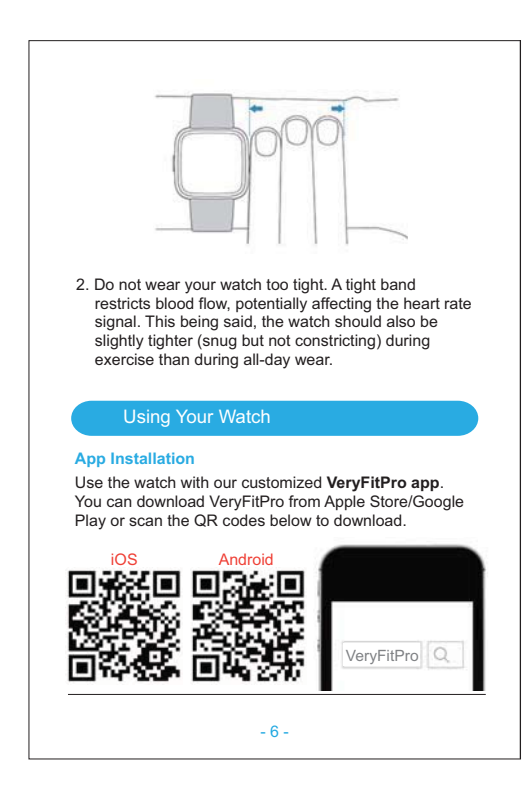

# Notes:

- The VeryFitPro app is only compatible with smartphones, not tablets or PCs.
- Smartphone operating system should be iOS 8.0 / Android 4.4 or higher; Bluetooth version should be 4.0 or higher.

# Smart Phone System Requirements

- iOS 8.0 & higher
- Android 4.4 & higher
- Bluetooth 4.0 & higher

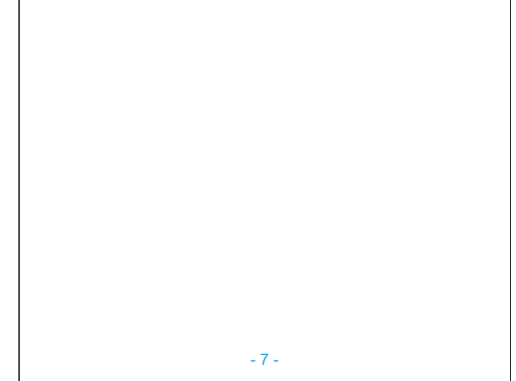

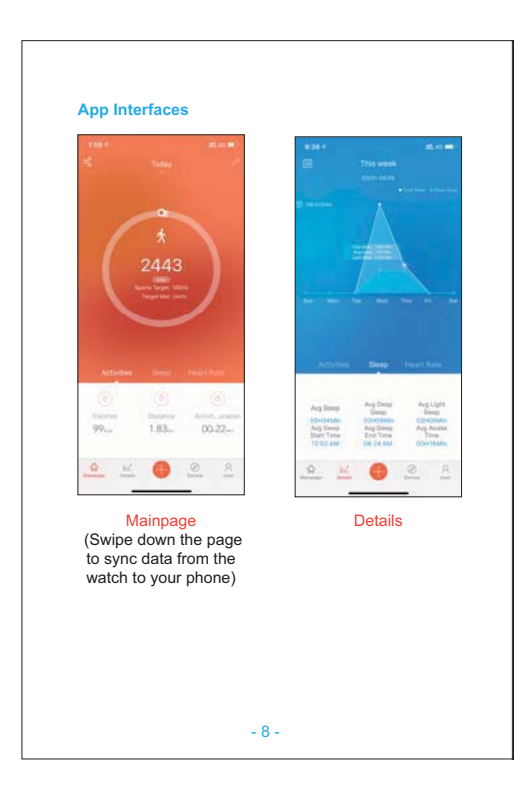

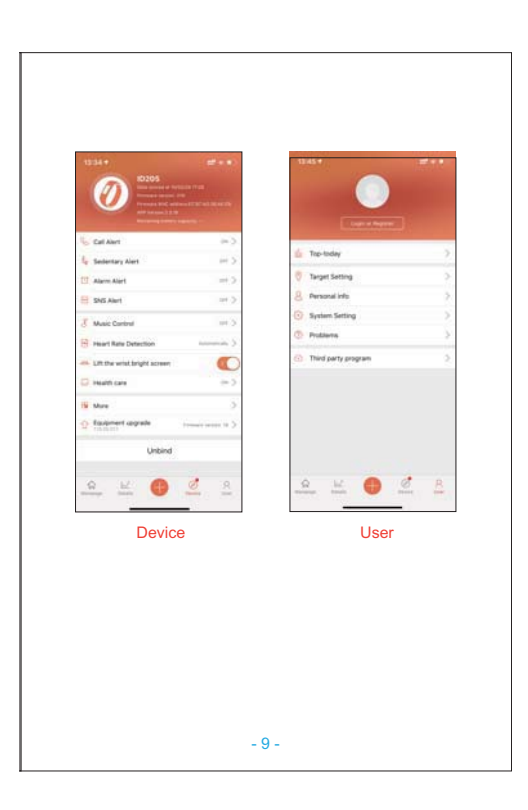

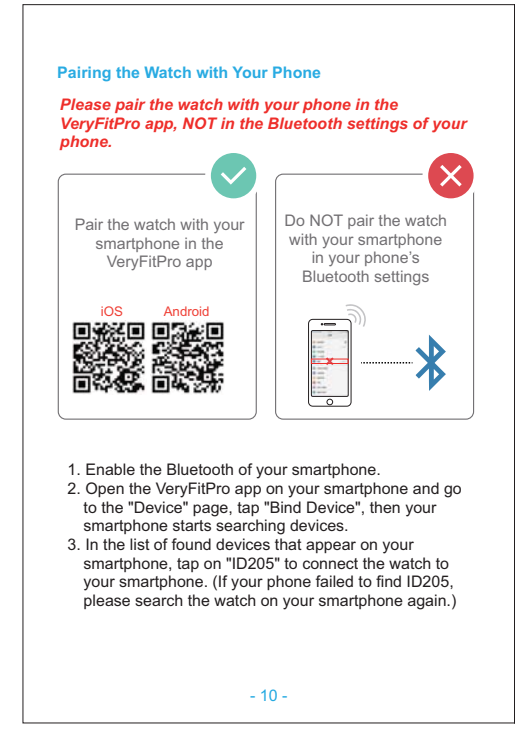

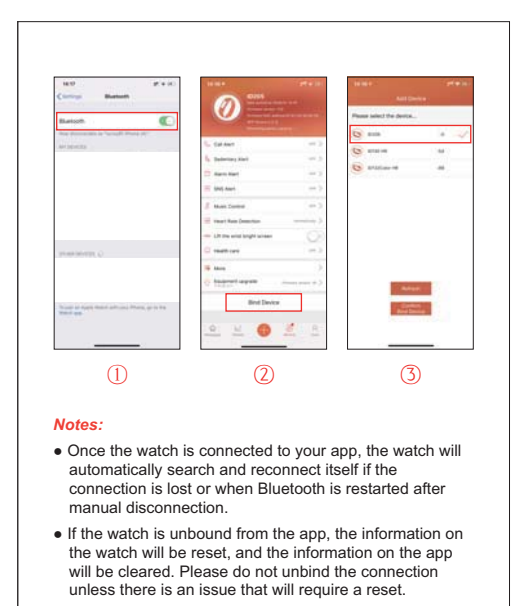

• The watch can only pair with one smartphone at a time. When pairing, please ensure the watch and your smartphone is within 0.5 meters distance.

- 11 -

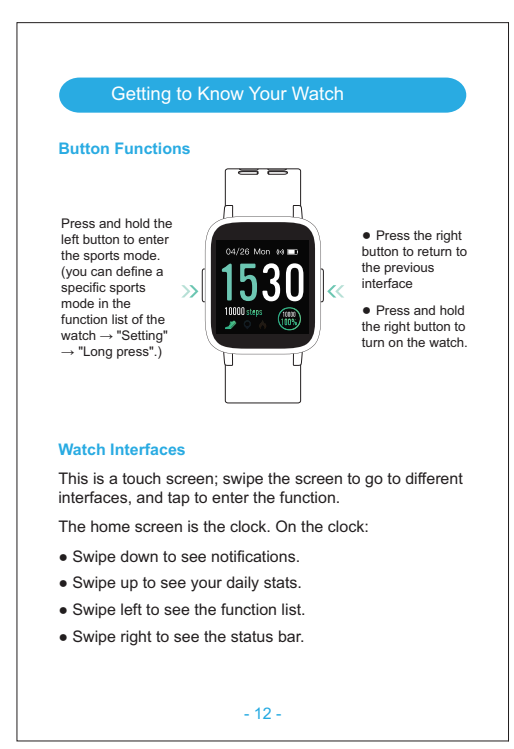

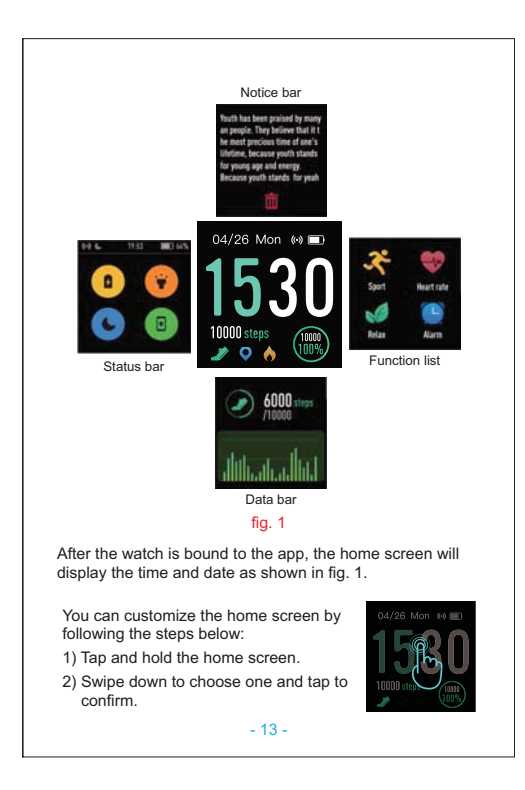

# Home Screen (default)

Tap the screen to switch between steps, distance, and calories. Contents displayed may be different according to the home screen you choose.

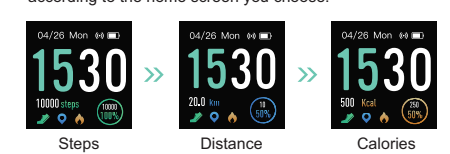

Wake a Dimmed Screen

To conserve power, the watch has a standby mode in which the screen turns off. To wake the screen, turn your wrist towards you or press the left/right button.

| Function Introduction                                                                                                    |                                                                           |                                               |                                                                                                    |  |
|----------------------------------------------------------------------------------------------------|---------------------------------------------------------------------------|-----------------------------------------------|----------------------------------------------------------------------------------------------------|--|
| Sport                                                                                                    | Heart rate                                                                | Relax                                         | Alarm                                                                                                 |  |
| Tracks your<br>exercise data in up<br>to 14 sports<br>modes. Choose<br>the modes that<br>you want to<br>display on the<br>watch in the app. | Tracks your<br>real-time heart<br>rate automatically<br>and continuously. | Guides your<br>breathing for a<br>relaxation. | Set alarms in the<br>app to have the<br>watch vibrates to<br>wake you up,<br>take pills, and<br>more. |  |

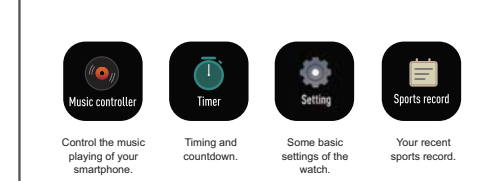

# 1. Tracking Sports

The watch tracks your exercise data in up to 14 sports modes. You can set up to 8 different sports modes from among 14 sports modes in the app to display on the watch screen ("Device" page  $\rightarrow$  "More"  $\rightarrow$  "Activity display").

# Start a sport

Tap "Sport"  $\to$  Swipe the screen to view sports modes  $\to$  Tap the sport you choose to start.

# During sports

• Swipe the screen left/right to flip through exercise data. • Press the right key to pause/resume the sport.

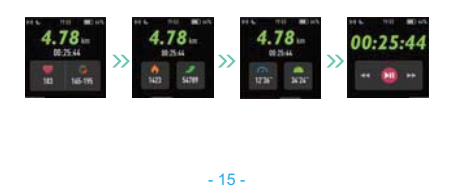

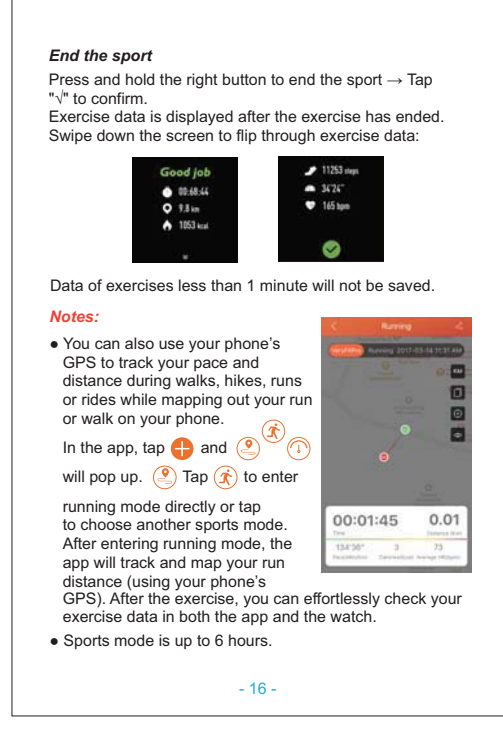

# 2. Monitoring Heart Rate

The watch tracks your real-time heart rate automatically and continuously. You can also view your detailed heart rate data on the watch screen or in the app.

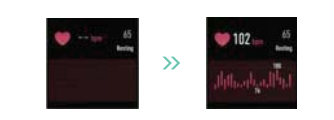

### Notes:

- To monitor heart rate more accurately, wear the watch on the upper position of your wrist and a bit tighter than usual when you exercise. In addition, complete your profile in the app.
   Automatic heart rate monitoring is ON by default, monitoring heart rate all day automatically. You can disable/enable automatic heart rate monitoring in the app ("Device" page → "Heart Rate Detection").

# 3. Relaxing

Tap  $\frown$  to start the relaxing  $\rightarrow$  Press the right button to end the relaxing  $\rightarrow$  Tap " $\sqrt{}$ " to confirm.

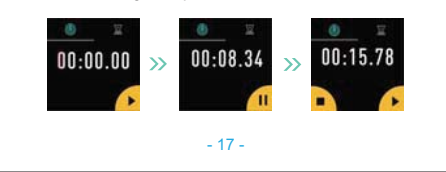

# 4. Setting Alarms

- 1) Go to the "Device" page in the app and tap "Alarm Alert".
- 2) Tap "+" to add an alarm.
- 3) Tap the alarm, then set the alarm type, repeat type and time.
- 4) Tap " $\sqrt{}$ " to save your settings.

You can tap the alarm you set on the watch screen to enable/disable the alarm.

# 5. Controlling Phone Music

Note:

- 1) Go to the "Device" page in the app and tap "Music Control".
- 2) Enable the function and tap " $\checkmark$ " to save your settings.
- 3) Tap "Music Controller" on the watch screen to enter the function and control the music playing on your phone.

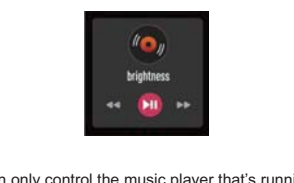

You can only control the music player that's running on your smartphone.

- 18 -

# 6. Tracking Sleep

The watch automatically tracks your sleep duration (Deep Sleep, Light Sleep, and Wake-sleep) and consistency with a comprehensive analysis of sleep quality data so you can see your sleep trends and improve your routine. You can check your detailed sleep data in the app.

# 7. More Functions

**7.1 Call Notification** When there is an incoming call, the watch vibrates to alert you, and the screen displays the caller ID.

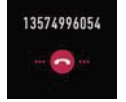

Tap on the watch screen to reject the call.

# Notes:

- Only when "Call alert" is enabled in the app ("Device" page → "Call Alert") will calls be notified. (After enabling/disabling the Call Alert function, tap "√" to save your settings.)
- When "Do not disturb" is enabled in the app ("Device" page → "More" → "Do not disturb"), calls will not be notified on the watch during the do-not-disturb period.

- 19 -

# 7.2 Message Notification

When messages (SMS, Facebook, WhatsApp, Twitter, Instagram, Facebook Messenger, LinkedIn, Email, Mail, Calendar, and more) come in, the watch vibrates to alert you, and the screen displays the message content.

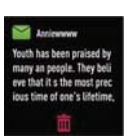

### Notes:

- Only when "SNS Alert" is enabled in the app ("Device" page → "SNS Alert" → "Allow notification"), will messages be notified. (After enabling/disabling the SNS Alert function, tap "√" to save your settings.)
  When the "Do not disturb" function is enabled in the

# 7.3 Women's Health Tracking

The watch reminds you of your important days like menstrual period and safe period at the time you set when you enable the function in the app ("Device" page  $\rightarrow$  "Health care").

# 7.4 Sedentary Reminder

The watch vibrates to remind you to get up and move around when you have been sitting too long ("Device" page  $\rightarrow$  "Sedentary Alert", enable the Sedentary Alert function and set the remind interval.)

- 20

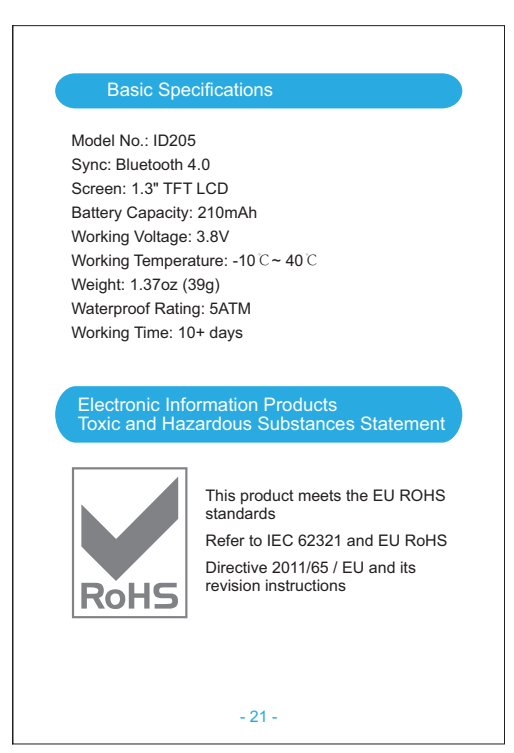

### FAQs

# • Failure to find the watch when pairing

- Make sure your smartphone's Bluetooth is enabled and your smartphone's system meets the requirements of Android 4.4 or higher, iOS 8.0 or higher, and Bluetooth 4.0 or higher.
- Make sure the distance between your smartphone and the watch does not exceed 0.5 meters and that Bluetooth communication is also within range (10 meters max).
- Make sure your watch has enough battery life. If there is still a problem after being fully charged, please contact us.

• Occasional failure to connect with Bluetooth

Reboot your smartphone or restart your smartphone's Bluetooth.

• Failure to receive SMS/calls notifications

Calls/SMS notification function works when the watch connects to your smartphone via the app. Please kindly refer to the following tips:

- 1. Go to your smartphone Settings, find VeryFitPro app and enable the Location and all Notifications.
- 2. Enable your phone's Bluetooth and go to the VeryFitPro app to bind the watch.
- 3. Enable the Call/SNS Alert function, and tap " $\!\!\sqrt{}"$  to save your settings. - 22 -

### • Failure to connect to smartphone

The watch will disconnect from your smartphone in the following cases:

- Smartphone Bluetooth is off or exceeds the Bluetooth connection range (the maximum Bluetooth connection range is 10 meters and can easily be reduced by walls, furniture, etc.)
   The VeryFitPro app is closed on the phone. (This can occur automatically under certain circumstances).
- circumstances.)
- To reconnect the watch to your smartphone, please kindly take the following steps:
- Go to your smartphone system Settings, find the VeryFitPro app and enable the Location and all Notifications.
- Clear all running/background processes on your smartphone. Go to the VeryFitPro app and swipe down "Mainpage", then the watch will reconnect to your smartphone and update data. You can also restart your smartphone and Bluetooth, then rebind the watch in the app.

- 23 -

# Warranty

We strive to build our products with the highest attention to detail and craftsmanship. However, sometimes there are occurrences of a defect, so we are happy to offer a ONE-year hassle-free warranty on all our devices as we continue to make amazing products. Please contact us if you have any questions about our devices.

# Important Safety Instructions

The device contains electrical equipment that may cause injury if not used properly. For example, prolonged contact may contribute to skin allergies for some users. To reduce irritation, please read the safety guidelines on the following pages to ensure proper use and care.

- Do not expose your device to liquid, moisture, humidity or rain while charging; do not charge your device when it is wet, as this may result in electrical shock and injury.
- Keep your device clean and dry. Do not use abrasive cleaners to clean your device.
- Consult your doctor before use if you have any preexisting conditions that might be affected by using this device.
- Do not wear it too tight. If your device feels hot or warm, or if it causes any skin irritation or other discomforts, please discontinue using your device and consult your doctor.
- Do not expose your watch to extremely high or low temperatures.

- 24 -

# • Do not leave your watch near open flames such as cooking stoves, candles, or fireplaces.

- This product is NOT a toy never allow children or pets to play with this product. Always store the product out of the reach of children. The devices themselves or the many small parts they contain may cause choking if ingested.
- Never try to abuse, crush, open, repair or disassemble this device. Doing so will void the warranty and can result in a safety hazard.
- If any parts of your product require replacement for any reason, including normal wear and tear or breakage, please contact us.
- Do not use your device in a sauna or steam room.
- Dispose of this device, the device's battery and its package in accordance with local regulations.
- Do not check any notifications, GPS, or any information on your device's display while driving or in other situations where distractions could cause injury or hazard. Always be aware of your surroundings while exercising.

# **Battery Warnings**

A lithium-ion battery is used in this device. If these guidelines are not followed, batteries may experience a shortened life span or may cause fire, chemical burn, electrolyte leakage, and/or injury.

• Do NOT disassemble, modify, remanufacture, puncture or damage the device or batteries.

- 25 -

# • Do NOT remove or attempt to remove the non-user-replaceable battery.

• Do NOT expose the device or batteries to fire, explosion, or other hazards.

### Health Warnings

- If you have a pacemaker or other internal electronic device, consult your physician before using a heart rate monitor.
- The optical wrist heart rate monitor emits green light and flashes occasionally. Consult your physician if you have epilepsy or are sensitive to flashing lights.
- Always consult your physician before beginning or modifying any exercise program.
- The device, accessories, heart rate monitor, and related data are intended to be used only for recreational purposes and not for medical purposes and are not intended to diagnose, monitor, treat, cure, or prevent any disease or condition.
- The heart rate readings are for reference only, and no responsibility is accepted for the consequences of any erroneous readings.
- While the optical wrist heart rate monitor technology typically provides the best estimate of a user's heart rate, there are inherent limitations with the technology that may cause some of the heart rate readings to be inaccurate under certain circumstances, including the user's physical characteristics, fit of the device, and type and intensity of activity.

- 26 -

### The smart watch relies on sensors that track your movements and other metrics. The data and information provided by these devices are intended to be a close estimation of your activity and metrics tracked, but may not be completely accurate, including step, sleep, distance, heart rate, and calorie data.

- If you have eczema, allergies or asthma, you may be more likely to experience skin irritation or allergies from a wearable device.
- Whether you have the conditions above or not, if you start to experience any discomfort or skin irritation on your wrist, remove your device. If symptoms persist longer than 2-3 days of not using your device, contact your doctor.
- If you sweat for more than two hours while wearing your watch, be sure to clean and dry your band and your wrist to avoid skin irritation.
- Prolonged rubbing and pressure may irritate the skin, so give your wrist a break by removing the band for an hour after extended wear.

# Maintenance

- Regularly clean your wrist and the smart watch, especially after sweating during exercise or being exposed to substances such as soap or detergent which may adhere to the internal side of the watch.
- Do NOT wash the watch with household cleanser. Please use soapless detergent, rinse thoroughly and wipe with a soft towel or napkin.

- 27 -

Warning: Changes or modifications to this unit not expressly approved by the party responsible for compliance could void the user's authority to operate the equipment. This device complies with Part 15 of the FCC Rules. Operation is subject to the following two conditions: (1) this device may not cause harmful interference, and (2) this device must accept any interference received, including interference that may cause undesired operation.

NOTE: This equipment has been tested and found to comply with the limits for a Class B digital device, pursuant to Part 15 of the FCC Rules. These limits are designed to provide reasonable protection against harmful interference in a residential installation. This equipment generates, uses and can radiate radio frequency energy and, if not installed and used in accordance with the instructions, may cause harmful interference to radio communications.

However, there is no guarantee that interference will not occur in a particular installation. If this equipment does cause harmful interference to radio or television reception, which can be determined by turning the equipment off and or, the user is encouraged to try to correct the interference by one or more of the following measures:

- Reorient or relocate the receiving antenna.
- Increase the separation between the equipment and receiver.
- Connect the equipment into an outlet on a circuit different from that to which the receiver is connected.
- Consult the dealer or an experienced radio/TV technician for help.